## Como vincular verba de supervisor a vendedor no SiCom Web?

## Passo a Passo:

Passo 1: Logar no SiCom Web na Unidade Operacional desejada.

Passo 2: Acessar o Menu Cadastros > Vendedores - Verbas (Por supervisor).

Passo 3: Selecionar o supervisor com verba na parte superior e em seguida distribuir valor desejado para os vendedores preenchendo os campos VIr. Bonif e VIr. Troca.

| Código | Nome | Saldo Disp. | Dt.Adic.Flex        | Adic.Saldo.Flex |
|--------|------|-------------|---------------------|-----------------|
| 1      |      | 8574.59     | 05/09/2017 08:50:57 | -8574.59        |
| 95     |      | -6807.33    | 04/09/2017 14:30:11 | 12000.00        |
| 400    |      | 0           | 04/09/2017 15:29:48 | 0.00            |
| 500    |      | -789.72     | 01/09/2017 10:40:13 | 0.00            |
| 801    |      | -199        | 06/09/2017 10:10:10 | 200.00          |
| 802    |      | -447.36     | 04/09/2017 15:29:48 | 370.00          |
| 803    |      | 32.3        | 06/09/2017 10:10:10 | 200.00          |
| 804    |      | -789.24     | 06/09/2017 10:10:10 | 963.00          |
| 805    |      | -1240.71    | 06/09/2017 10:10:10 | 1466.00         |
| 806    |      | -887.86     | 06/09/2017 10:10:10 | 1190.00         |
| 808    |      | -240.56     | 06/09/2017 10:10:10 | 400.00          |
| 809    |      | -4538.2     | 06/09/2017 10:10:10 | 4608.00         |
| 810    |      | 4.68        | 06/09/2017 10:10:10 | 192.00          |
| 011    |      | 84.04       | 06/00/2017 10:10:10 | 79.00           |

Ainda tem dúvidas? Nos envie uma solicitação